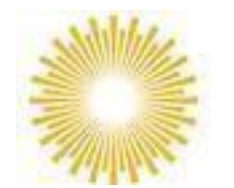

# Shakthi Educational Trust

# **ADMISSION-2024 HELP GUIDE**

# Login Page

| Admission Sign In - 2024-25                                                                                   |
|----------------------------------------------------------------------------------------------------|
| SHAKTHI EDUCATIONAL TRUST, MANGALORE                                                                          |
| Email/Mobile Number*                                                                                          |
| Password*                                                                                                    |
| SIGN IN                                                                                                    |
| NEW REGISTRATION                                                                                              |
| Click here for help ⑦ Forgot Password                                                                         |
| Note: For the best experience use "Google Chrome" Browser.<br>©2023-24 Schoolphins The Wings of an Education. |

# **Step 1: Click On New Registration button**

| Admission Registration - 2024                   |
|-------------------------------------------------|
| SHAKTHI EDUCATIONAL TRUST, MANGALORE            |
| Full Name(As per the Birth Certificate)*        |
| Date of Birth*                                  |
| Mobile Number*                                  |
| Email*                                          |
| New Password*                                   |
| Confirm Password*                               |
| Select Admission For*                           |
| School Name*                                    |
| School Address*                                 |
| REGISTER                                        |
| Click here for help ⑦ Back to Login             |
| ©2023-24 SchoolPhins The Wings of an Education. |

- Enter details Such as Full Name, DOB, Mobile number, Email id, School name, School Address, Password and select Admission
- Click REGISTER button.

# **Step 2: Login with credentials**

| Admission Sign In - 2024-                                                                | -25                                   |
|------------------------------------------------------------------------------------------|---------------------------------------|
| SHAKTHI EDUCATIONAL TRUST                                                                | , MANGALORE                           |
| Email/Mobile Number*                                                                     |                                       |
| Password*                                                                                |                                       |
| SIGN IN                                                                                  |                                       |
| NEW REGISTRATION                                                                         |                                       |
| Click here for help ⑦                                                                    | Forgot Password                       |
| Note: For the best experience use "Google Chrome<br>©2023-24 Schoolphins The Wings of ar | " <sup>Browser.</sup><br>n Education. |

#### Note:

- Login with credentials which was created in step 1.
- Login with email id or mobile number and password.

## Forgot password: Click on forgot password

| Forgot Password                                 |
|-------------------------------------------------|
| SHAKTHI EDUCATIONAL TRUST, MANGALORE            |
| Email/Mobile Number*                            |
| CHANGE                                          |
| Back to Login                                   |
| ©2023-24 Schoolphins The Wings of an Education. |

Note:

• Enter Email id / mobile number which should match to the details given while "New Registration"

### **Step 3: Admission form**

Steps for the following Admission type a. Preschool b. School c. PUC

# a. Preschool Admission Form

| School Phins     | SHAKTHI EDUCATIO            | NAL TRUST, MA     | ANGALORE                                                    |                 |                                   |                              |                       | 0 0 A                        |
|------------------|-----------------------------|-------------------|-------------------------------------------------------------|-----------------|-----------------------------------|------------------------------|-----------------------|------------------------------|
| Dashboard        | & Student Info              |                   |                                                             |                 |                                   |                              |                       | School Admission Form : 2024 |
| Personal Details |                             |                   | Name of the Applicant/Full Name in BLOCK LETTERS)*<br>DISHA |                 |                                   | Date of Birth*<br>16-12-2020 |                       | Native place*                |
| Payment          |                             |                   | Gender*                                                     |                 | Student Email*<br>disha@gmail.com | 2                            | Admission see<br>VIII | king in class*               |
| Profile  Support |                             |                   | Select Nationality*                                         |                 | Select Religion*                  |                              | Select Cas            | te Category*                 |
| G                |                             | -                 |                                                             |                 |                                   |                              |                       |                              |
|                  | Sub Caste                   | re                | Blood Group*                                                | ×               | Mother Tongue*                    |                              | Mobile Nur            | nber                         |
|                  | Place of Birth : Town/City* |                   | Place of Birth : District*                                  |                 | Place of Birth : State*           |                              | Place of Bi           | rth : Country*               |
|                  | Residential / Day School*   | *                 | Whether belonging SC/ST/OBC(If yes, enclose                 | e certificate)* |                                   |                              |                       |                              |
|                  | Family Details              |                   |                                                             |                 |                                   |                              |                       |                              |
|                  |                             | Father's Name*    |                                                             | Father's (      | Qualification*                    |                              | Father's Occupation   | on*                          |
|                  |                             | Select Father's R | teligion* •                                                 | Father's I      | Nother Tongue*                    |                              | Father's Position     |                              |
|                  | Upload                      |                   |                                                             |                 |                                   |                              |                       |                              |
|                  |                             | Mother's Name*    |                                                             | Mother's        | Qualification*                    |                              | Mother's Occupati     | on*                          |
|                  |                             | Select Mother's F | Religion* -                                                 | Mother's        | Mother Tongue*                    |                              | Mother's Position     |                              |
|                  | Upload                      |                   |                                                             |                 |                                   |                              |                       |                              |
|                  | Father's Mobile Number*     |                   | Father's Office Mobile Number                               |                 | Mother's Mobile Number*           |                              | Mother's O            | ffice Mobile Number          |
|                  | Father's Email Id*          |                   | Mother's Email Id                                           |                 | Father's Annual Income*           |                              | Mother's Ar           | nnual Income*                |

#### Note:

• In Preschool admission form fill details of Student, Parents and Guardians

- Field mention with \* are mandatory other are optional
- Click NEXT

Note:

• Document size should be max 200KB, if document size exceeds more than 200KB compress the file size to 200KB

Tool to compress : <a href="https://compressipeg.com/">https://compressipeg.com/</a>

Online Payment screen will be displayed after completing all the previous steps and procedures.

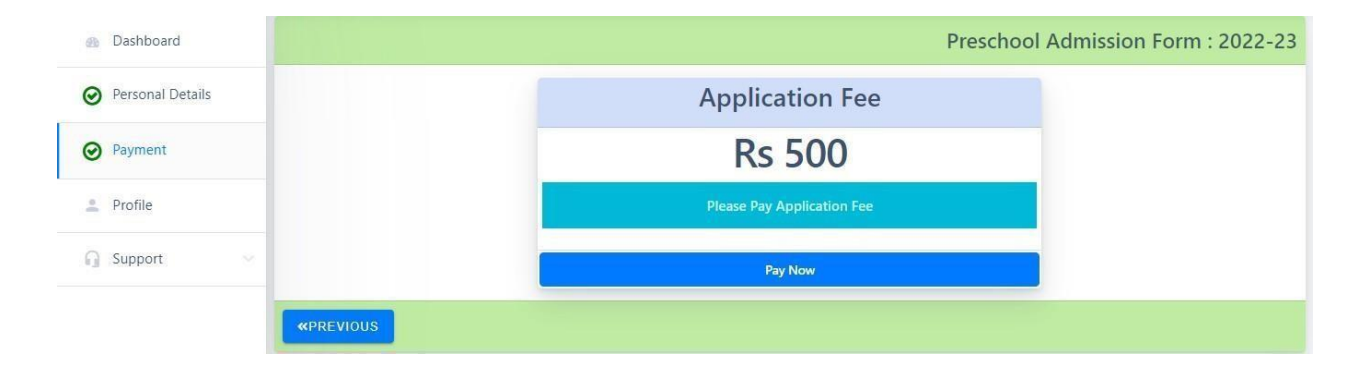

• Click Pay Now to continue to next page

|              | 27.82                                                                                                    |                                         |                                                                                                   |                 |                                                                                                    |                     |        | -                                                                                    |                                                 |                                                                                                    |
|--------------|----------------------------------------------------------------------------------------------------|-----------------------------------------|---------------------------------------------------------------------------------------------------|-----------------|----------------------------------------------------------------------------------------------------|---------------------|--------|--------------------------------------------------------------------------------------|-------------------------------------------------|----------------------------------------------------------------------------------------------------|
|              | La Student Info                                                                                                    |                                         |                                                                                                   |                 |                                                                                                    |                     |        | Schoo                                                                                | Admission                                       | Form : 202                                                                                                    |
|              |                                                                                                    |                                         | Name of the Applicant/Full Name in BLOCK LETTERS)*                                                |                 |                                                                                                    | Date of Birth*      |        | Native ol:                                                                           | ice*                                            |                                                                                                    |
|              |                                                                                                    |                                         | DISHA                                                                                             |                 | Student Email*                                                                                                    | 16-12-2020          | -      | Admission seeking in class*                                                          |                                                 |                                                                                                    |
|              |                                                                                                    |                                         | Gender                                                                                            | *               | disha@gmail.com                                                                                                    |                     | -      | VIII                                                                                 |                                                 |                                                                                                    |
|              | ~                                                                                                    |                                         | Select Nationality*                                                                               | Ť               | Select Religion*                                                                                                    |                     | *      | Select Caste Category*                                                               |                                                 |                                                                                                    |
|              | Ø Gear @Kay                                                                                                    | Nure                                    |                                                                                                   |                 |                                                                                                    |                     |        |                                                                                      |                                                 |                                                                                                    |
|              | Sub Caste                                                                                                    |                                         | Blood Group*                                                                                      |                 | Mother Tongue*                                                                                                    |                     |        | Mobile Number                                                                        |                                                 |                                                                                                    |
|              | Place of Birth : Town/City*                                                                                                    |                                         | Place of Birth : District*                                                                        |                 | Place of Birth : State*                                                                                                    |                     |        | Place of Birth : Country*                                                            |                                                 |                                                                                                    |
|              | Residential / Day School*                                                                                                    |                                         | Whether belonging SC/ST/OBC(If yes, enclose                                                       | e certificate)* |                                                                                                    |                     |        |                                                                                      |                                                 |                                                                                                    |
|              | Family Details                                                                                                    |                                         |                                                                                                   |                 |                                                                                                    |                     |        |                                                                                      |                                                 |                                                                                                    |
|              |                                                                                                    | Father's Name*                          |                                                                                                   | Father's Q      | ualification*                                                                                                    |                     | Fatt   | her's Occupation"                                                                    |                                                 |                                                                                                    |
|              |                                                                                                    | Select Father's Re                      | eligion* 👻                                                                                        | Father's M      | other Tongue*                                                                                                    |                     | Fath   | her's Position                                                                       |                                                 |                                                                                                    |
|              | Father's Photo<br>Upiced                                                                                                    |                                         | 1998-093<br>1997-093                                                                              |                 |                                                                                                    |                     | _      |                                                                                      |                                                 |                                                                                                    |
|              | 0                                                                                                    | Mother's Name*                          |                                                                                                   | Mother's Q      | ualification*                                                                                                    |                     | Moti   | ther's Occupation*                                                                   |                                                 |                                                                                                    |
|              |                                                                                                    | Select Mother's D                       | elinian" *                                                                                        | Molber's M      | lother Tongue"                                                                                                    |                     | Mol    | ther's Position                                                                      |                                                 |                                                                                                    |
|              | Mother's Photo                                                                                                    | COUCH MODELS IN                         |                                                                                                   | morner 5 m      | one longe                                                                                                    |                     | 1000   | 0.0131 93000                                                                         |                                                 |                                                                                                    |
|              | Linked                                                                                                    |                                         |                                                                                                   |                 |                                                                                                    |                     |        |                                                                                      |                                                 |                                                                                                    |
|              | Uplead<br>Father's Mobile Number*                                                                                                    |                                         | Father's Office Mobile Number                                                                     |                 | Mother's Mobile Number*                                                                                                    |                     |        | Mother's Office Mobile Nu                                                            | imber                                           |                                                                                                    |
|              | Upsad<br>Father's Mobile Number*<br>Father's Email Io*                                                                                                    |                                         | Father's Office Mobile Number<br>Mother's Email Id                                                |                 | Mother's Mobile Number*<br>Father's Annual Income*                                                                                                    |                     |        | Mother's Office Mobile Nu<br>Mother's Annual Income*                                 | imber                                           |                                                                                                    |
| School Phins | Lessi Father's Mobile Number* Father's Email Id* SHAKTHI EDUCATI                                                                                                    | ONAL TRUST, MA                          | Father's Office Mobile Number Mother's Email Id ANGALORE                                          |                 | Mother's Mobile Number*                                                                                                    |                     |        | Mother's Office Mobile No<br>Mother's Annual Income*                                 | imber                                           | Α Ω                                                                                                    |
| choolPhins   | Uead Father's Moole Number* Father's Email Id* SHAKTHI EDUCATI Permanent Address                                                                                                    | ONAL TRUST, M/                          | Father's Office Mobile Number<br>Mother's Email Id                                                |                 | Mother's Mobile Number* Father's Annual Income* Residential Address                                                                                                    |                     |        | Mother's Office Mobile Nu<br>Mother's Annual Income*                                 | amber<br>@ (Same a                              | <ul> <li>۹</li> <li>۹</li></ul> |
| oolPhins     | Lood Father's Mobile Number* Father's Email Id* Father's Email Id* SHAKTHI EDUCATI Permanent Address Select State*                                                                                                    | ONAL TRUST, MA                          | Father's Office Mobile Number<br>Mother's Email Id<br>ANGALORE<br>Select District*                |                 | Mother's Mobile Number*<br>Father's Annual Income*<br>Residential Address<br>Select State*                                                                                                    |                     |        | Mother's Office Mobile Nu<br>Mother's Annual Income*                                 | amber<br>© ©<br>• Same a                        | s Permanent A                                                                                                    |
| olPhins      | Lossi Father's Mobile Number* Father's Mobile Number* Father's Email Id* SHAKTHI EDUCATI Permanent Addres Select State* Tatuk*                                                                                                    | ONAL TRUST, MA                          | Fathers Office Mobile Number Mothers Email Id ANGALORE Select District* Pincode*                  |                 | Mother's Mobile Number* Father's Annual Income*  Residential Address Select State* Taluk*                                                                                                    |                     |        | Mother's Office Mobile Nu<br>Mother's Annual Income*                                 | amber<br>2 C                                    | s Permanent A                                                                                                    |
| olPhins      | Lessi Father's Mobile Number' Father's Email Id* Father's Email Id* SHAKTHI EDUCATI Permanent Address Select State* Tabuk* House Number / House Name *                                                                                                    | ONAL TRUST, MA                          | Father's Office Mobile Number Mother's Email Id ANGALORE Select District* Pincode*                |                 | Mother's Mobile Number* Father's Annual Income*  Residential Address Select State* Taluk* Viouse Number / Mouse                                                                                        | None *              |        | Mother's Office Mobile Nu<br>Mother's Annual Income*<br>Select District*             | mber<br>② ③<br>Same a                           | s Permanent A                                                                                                    |
| olPhins      | Looid Father's Mobile Number* Father's Mobile Number* Father's Email Id* SHAKTHI EDUCATI Permanent Address Select State* Tatuk* House Number / House Name * Steed //new Dand / More Dand                                                                                                    | ONAL TRUST, MA                          | Father's Office Mobile Number:<br>Mother's Email Id<br>ANGALORE<br>Select District*<br>Pincode*   |                 | Mother's Mobile Number* Father's Annual Income* Residential Address Select State* Taluk* House Number / House                                                                                          | Name *              | •      | Mother's Office Mobile Nu<br>Mother's Annual Income*<br>Select District*<br>Pincode* | amber                                           | s Permanent A                                                                                                    |
| Phins        | Losid Father's Mobile Number* Father's Mobile Number* Father's Email Id* ShAKTHI EDUCATI Permanent Address Select State* Tatuk* House Number / House Name * Street / Cross Road / Main Road                                                                                                    | ONAL TRUST, M/                          | Fathers Office Mobile Number: Mothers Email Id ANGALORE Select District* Pincode*                 | •               | Mother's Mobile Number* Father's Annual Income*  Residential Address Select State* Tatuk* House Number / House Street / Cross Road / Mat                                                               | Name *              | •      | Mother's Office Mobile Nu<br>Mother's Annual Income*<br>Select District*<br>Pincode* | mber<br>Same a                                  | Permanent A                                                                                                    |
| olPhins      | Lossi           Father's Mobile Number*           Father's Mobile Number*           Father's Email Id*           SHAKTHI EDUCATI           Gelect State*           Taluk*           House Number / House Name *           Street / Cross Road / Main Road           Local Guardians Details (if applicable                                                                                                    | ONAL TRUST, MA                          | Fathers Office Mobile Number Mothers Email Id ANGALORE Select District* Pincode*                  | •               | Mother's Mobile Number*<br>Father's Annual Income*<br>Residential Address<br>Select State*<br>Taluk*<br>House Number / House<br>Street / Cross Road / Mat                                              | Name *<br>áin Road* | •      | Mother's Office Mobile Nu<br>Mother's Annual Income*<br>Select District*<br>Pincode* | amber:<br>C C C C C C C C C C C C C C C C C C C | s Permanent A                                                                                                    |
| SchoolPhins  | Lood Father's Mobile Number* Father's Mobile Number* Father's Email Id* ShAKTHI EDUCATI Permanent Address Select State* Tatuk* House Number / House Name * Street / Cross Road / Main Road Local Guardian's Details (if applicable Guardian's Details (if applicable)                                                                                                    | ONAL TRUST, MA                          | Father's Office Mobile Number: Mother's Email Id ANGALORE Select District* Pincode*               | •               | Mothers Mobile Number* Fathers Annual Income* Residential Address Select State* Taluk* House Number / House Street / Cross Road / Mat                                                                  | Name *              | •      | Mother's Office Mobile Nu<br>Mother's Annual Income*<br>Select District*             | amber<br>© (S)<br>Same a                        | s Permanent A                                                                                                    |
| choolPhins   | Lood         Father's Mobile Number*         Father's Mobile Number*         Father's Email Id*         State State         Select State*         Taluk*         House Number / House Name *         Street / Cross Road / Main Road*         Guardian is Required*         Guardian is Required*                                                                                                    | ONAL TRUST, MA                          | Fathers Office Mobile Number: Mothers Email Id ANGALORE Select District* Pincode*                 | •               | Mother's Mobile Number* Father's Annual Income*  Residential Address Select State* Tatuk* House Number / House Street / Cross Road / Mat                                                               | Name *              | •      | Mother's Office Mobile Nu<br>Mother's Annual Income*<br>Select District*<br>Pincode* | imber<br>Same a                                 | Permanent A                                                                                                    |
| oolPhins     | Lossi         Father's Mobile Number*         Father's Mobile Number*         Father's Email Id*         SHAKTHI EDUCATI         Permanent Address         Select State*         Taluk*         House Number / House Name *         Street / Cross Road / Main Road         Guardian is Required*         Guardian is Required*                                                                                                    | ONAL TRUST, MA                          | Fathers Office Mobile Number Mother's Email Id ANGALORE Select District* Pincode*                 | •               | Mother's Mobile Number* Father's Annual Income*  Residential Address Select State* Taluk* House Number / House Street / Cross Road / Mate                                                              | Name *              | ·      | Mother's Office Mobile Nu<br>Mother's Annual Income*                                 | mber  Same a                                    | s Permanent A                                                                                                    |
| choolPhins   | Lussi       Father's Mobile Number*       Father's Mobile Number*       Father's Email Id*       SHAKTHI EDUCATI       Permanent Address       Select State*       Tatuk*       House Number / House Name *       Street / Cross Road / Main Road       Guardianis Details (if applicable       Guardianis Details (if applicable       Guardianis Details (if applicable                                                                       | ONAL TRUST, MA                          | Fathers Office Mobile Number Mothers Email Id ANGALORE Select District* Pincode*  e aar Number    | Guardian        | Mother's Mobile Number* Father's Annual Income*  Residential Address Select State* Taluk* House Number / House Street / Cross Road / Ma                                                                | Name *              | ,<br>, | Mother's Office Mobile Nu<br>Mother's Annual Income*<br>Select District*<br>Pincode* | amber<br>Co<br>Same a                           | s Permanent A                                                                                                    |
| SchoolPhins  | Lood         Father's Mobile Number*         Father's Mobile Number*         Father's Email Id*         State         Select State*         Talux*         House Number / House Name *         Street / Cross Road / Main Road*         Guardian is Required*         Guardian is Required*         Guardian is Required*         Guardian is Required*         Guardian is Prepuise         Guardian is Prepuise         Guardian is Required* | e only) Guardian's Name Guardian's Name | Father's Office Mobile Number: Mother's Email Id ANGALORE Select District* Pincode*  e aar Number | Guardian        | Mothers Mobile Number* Fathers Annual Income* Residential Address Select State* Taluk* House Number / House Street / Cross Road / Ma                                                                   | Name *              | •      | Mother's Office Mobile Nu<br>Mother's Annual Income*                                 | intber                                          | s Permanent A                                                                                                    |
| SchoolPhins  | Losid         Father's Mobile Number*         Father's Mobile Number*         Father's Email Id*         Steed State*         Select State*         Takk*         House Number / House Name *         Steed / Cross Road / Man Road         Guardian S Required*         Guardian S Required*         Guardian - 1         Coop         Guardian - 2                                                                                            | ONAL TRUST, M/                          | Fathers Office Mobile Number: Mother's Email Id ANGALORE Select District* Pincode*  e aar Number  | Guardian        | Mothers Mobile Number* Father's Annual Income* Father's Annual Income* Residential Address Select State* Taluk* House Number / House Street / Cross Road / Mat Taluk* Street / Cross Road / Mat Taluk* | Name *              | •      | Mother's Office Mobile Nu<br>Mother's Annual Income*                                 | mber                                            | Permanent A                                                                                                    |

# **b. School Admission Form**

| SchoolPhins      |                                      | AL TRUST, MA             | NGALORE                 |                                          |               |                     |                  |                        | 0  | 3 | 0     |
|------------------|--------------------------------------|--------------------------|-------------------------|------------------------------------------|---------------|---------------------|------------------|------------------------|----|---|-------|
| Dashboard        |                                      | Guardian's Aadha         | ar Number               |                                          | Guardian's    | s Residence Address |                  |                        |    |   |       |
| Personal Details | Guardian's Photo                     |                          |                         |                                          |               |                     |                  |                        |    |   |       |
| ⊘ Payment        | Guardian - 2                         |                          |                         |                                          |               |                     |                  |                        |    |   |       |
| 🚊 Profile        |                                      | Guardian's Name          |                         |                                          |               |                     | Gu               | uardian's Mobile Numbe | er |   |       |
| 🔒 Support 🗸 🗸    |                                      | Guardian's Aadha         | ar Number               |                                          | Guardian's    | s Residence Address |                  |                        |    |   |       |
|                  | Guardian's Photo<br>Upload           |                          |                         |                                          |               |                     |                  |                        |    |   |       |
|                  | Choice of language - Class I to IX   |                          |                         |                                          |               |                     |                  |                        |    |   |       |
|                  | Second Language                      | ch                       |                         | Third Language<br>🔿 Hindi 🔿 Kannada 🔿 Sa | nskrit 🔿 Frer | ıch                 |                  |                        |    |   |       |
|                  | Previous School Academic Record      |                          |                         |                                          |               |                     |                  |                        |    |   |       |
|                  | Grade last studied in*               |                          |                         |                                          | -             | No. of years        |                  |                        |    |   |       |
|                  | Name of School                       |                          |                         |                                          |               |                     |                  |                        |    |   |       |
|                  | CITY                                 | 4                        | DISTRICT                |                                          | 11            | STATE               | 1.               | COUNTRY                |    |   | ,     |
|                  | Contact No.*                         |                          |                         | Mobile*                                  |               |                     | How did you here | e about us?            |    |   |       |
|                  | Achievements                         |                          |                         |                                          |               |                     |                  |                        |    |   |       |
|                  | Any outstanding achievements (acader | nic, co-curricular, extr | a-curricular, sports, M | NCC / Scoutes / Guides / Clubs           | / Bulbuls etc | .)                  |                  |                        |    |   |       |
|                  |                                      |                          |                         |                                          |               |                     |                  |                        |    |   |       |
|                  |                                      |                          |                         |                                          |               |                     |                  |                        |    |   | SUBMI |

Note:

- In School admission form fill details of Student, Parents and Guardians
- Field mention with \* are mandatory other are optional
- Click NEXT

Note:

• Document size should be max 400KB, if document size exceeds more than 400KB compress the file size to 400KB

Tool to compress : <a href="https://compressipeg.com/">https://compressipeg.com/</a>

Online Payment screen will be displayed after completing all the previoussteps and procedures.

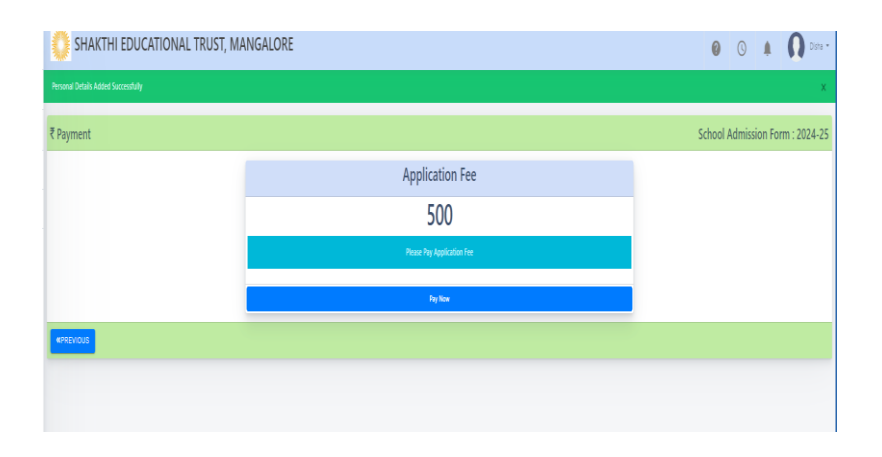

• Click Pay Now to continue to next page

| SchoolPhins      | SHAKTHI EDUCATION               | AL TRUST, MA       | NGALORE                                         |                        |                 |                                                 |                              |          |                      |                                                                                                    | Seeth -          |
|------------------|---------------------------------|--------------------|-------------------------------------------------|------------------------|-----------------|-------------------------------------------------|------------------------------|----------|----------------------|----------------------------------------------------------------------------------------------------|------------------|
| Dashboard        | Step : I 🛔 Personal Details     |                    |                                                 |                        |                 |                                                 |                              |          | P                    | JC Admission                                                                                                    | Form : 2024-25   |
| Personal Details |                                 |                    | Name of the student in English as Ent<br>SEETHA | ered in SSLC/CBSE Mark | s Card (CAPITAL | LETTERS ONLY)*                                  | Date of Birth*<br>03-12-2020 |          | Place                | of Birth*                                                                                                    |                  |
| Profile          |                                 |                    | Gender*                                         |                        | *               | Student Email*<br>12sw@gmail.com                |                              |          | Student Mobile Numbe | r*                                                                                                    |                  |
| ig support       |                                 |                    | Select Nationality*                             |                        | Ŧ               | Select Religion*                                |                              | •        | Select Caste*        |                                                                                                    | Ŧ                |
|                  |                                 |                    | Select Category*                                |                        | •               | Blood Group*                                    |                              | ÷        | Mother Tongue*       |                                                                                                    |                  |
|                  | Is Caste certificate enclosed?* | Ŧ                  | Sub Caste*                                      |                        |                 | Day Scholar/Residential Day Scholar Residential |                              |          |                      |                                                                                                    |                  |
|                  | Family Details                  |                    |                                                 |                        |                 |                                                 |                              |          |                      |                                                                                                    |                  |
|                  |                                 | Father's Name*     |                                                 |                        | Father's Q      | ualification*                                   |                              | Fath     | er's Occupation*     |                                                                                                    |                  |
|                  |                                 | Father's Mobile Nu | umber*                                          |                        | Father's E      | mail ID*                                        |                              | Fath     | er's Annual Income*  |                                                                                                    |                  |
|                  | Upload                          |                    |                                                 |                        |                 |                                                 |                              |          |                      |                                                                                                    |                  |
|                  |                                 | Mother's Name*     |                                                 |                        | Mother's G      | lualification*                                  |                              | Moth     | her's Occupation*    |                                                                                                    |                  |
|                  |                                 | Mother's Mobile N  | lumber*                                         |                        | Mother's E      | mail ID                                         |                              | Moth     | her's Annual Income* |                                                                                                    |                  |
|                  | Upload                          |                    |                                                 |                        |                 |                                                 |                              |          |                      |                                                                                                    |                  |
|                  | Permanent Address               |                    |                                                 |                        |                 | Residential Address                             |                              |          |                      | Same as Person Same as Person Sam | ermanent Address |
|                  | Select State*                   | ✓ Select I         | District* •                                     | Pincode*               |                 | Select State*                                   | •                            | Select D | District*            | • Pincode                                                                                                    | *                |
|                  | Taluk*                          |                    | Village*                                        |                        |                 | Village*                                        |                              |          | Taluk*               |                                                                                                    |                  |

# c. PUC Admission Form

Note:

- In PUC admission form fill details of Student, Parents and Guardians
- Field mention with \* are mandatory other are optional
- Click NEXT
- Document size should be max 400KB, if document size exceeds morethan 400KB compress the file size to 400KB
- Tool to compress : <u>https://compressjpeg.com/</u>

| Schoolphins                  | SHAKTHI EDUCATIONAL TRUST                                      |           |                    | 0                     | 0         |            | R Test -        |
|------------------------------|----------------------------------------------------------------|-----------|--------------------|-----------------------|-----------|------------|-----------------|
| Personal Details             | Step : II 🕏 School and Examination Details (Last Stud          | ied)      |                    | PUC A                 | dmissi    | on For     | m : 2023-24     |
| Academic Details     Profile | Name of the School* Medium of Ins                              | truction* | Ŧ                  | Year of Passing       | ]         |            | •               |
| G Support V                  | Other Reservation Other © Sports PHC Ex Service                |           | //                 |                       |           |            |                 |
|                              | 10th MARK INFO                                                 |           |                    | 10th                  | Register  | Number:    | 433432          |
|                              | SUBJECT                                                        | × 125     | Enter Mark         | WARKS                 | SCORED    |            |                 |
|                              | SELECT SECOND LANGAUGE                                         | ♥ 100     | Enter Mark         |                       |           |            |                 |
|                              | SELECT THIRD LANGAUGE                                          | ▶ 100     | Enter Mark         |                       |           |            |                 |
|                              | MATHEMATICS                                                    | 100       | Enter Mark         |                       |           |            |                 |
|                              | SCIENCE                                                        | 100       | Enter Mark         |                       |           |            |                 |
|                              | SOCIAL SCIENCE                                                 | 100       | Enter Mark         |                       |           |            |                 |
|                              | Upload 10th Standard Mark Card (Note: Maximum File Size 400KB) | Upload Ha | ll Ticket (Note: I | Maximum File Size 400 | IKB)      |            |                 |
|                              | Upload                                                         |           | _                  | Upload                |           |            |                 |
|                              | «PREVIOUS                                                      |           |                    |                       |           |            | NEXT»           |
|                              |                                                                |           |                    | Copyright © 2022-2    | 23 School | phins, All | rights reserved |

- Enter Academic details that is the MARKS obtained in board and SUBJECT information in required fields. Upload the Marks card in the space provided.
- Field mention with \* are mandatory other are optional.

| Schoolphins          | SHAKTHI EDUCATIONAL TR                               | UST                                        | 0                 | 0         | ¢.           |                          | st 👻 |
|----------------------|------------------------------------------------------|--------------------------------------------|-------------------|-----------|--------------|--------------------------|------|
| Personal Details     | Step : III 🖉 Combination and Language                | Opted                                      | PUC A             | dmissi    | on Fori      | n : 2023-                | 24   |
| Academic Details     | Language I<br>English                                | Select Course for First Preference*        | Select Stream     | for First | Preferen     | ce* •                    |      |
| Ocombination and Lan | Language II*                                         | Select Course for Second Preference(Option | Select Stream     | For Sec   | ond Pref     | erence(Op <del>t</del> i | ion  |
| 2 Profile            |                                                      |                                            |                   |           |              |                          | _    |
| 🔒 Support 🛛 🗸        | Other Details                                        |                                            |                   |           |              |                          |      |
|                      | Participation in Sports / Extra Curricular activitie | s: provide details                         |                   |           |              | h                        |      |
|                      |                                                      |                                            |                   |           |              |                          | _    |
|                      | «PREVIOUS                                            |                                            |                   |           |              | NEXT                     | »    |
|                      |                                                      |                                            |                   |           |              |                          |      |
|                      |                                                      |                                            | Copyright © 2022- | 23 School | ohins. All r | ights reserved           | 1    |

- Click NEXT
- Here choose the Language II (i.e. Kannada, Hindi or French) and Course for I PUC (Science, Commerce or Arts). Also provide the other details.
- Click NEXT

Online Payment screen will be displayed after completing all the previous steps and procedures.

| Schoolphins          | SHAKTHI EDUCATIONAL TRUST  |   | 0     | 0       |        | O Test •    |
|----------------------|----------------------------|---|-------|---------|--------|-------------|
| Personal Details     | ₹ Payment                  | 1 | PUC A | dmissio | on For | m : 2023-24 |
| O Academic Details   | Application Fee            |   |       |         |        |             |
| Ocombination and Lan | Rs. 500                    |   |       |         |        |             |
| Payment              | Please Pay Application Fee |   |       |         |        |             |
| 🚊 Profile            | Pay Now                    |   |       |         |        |             |
| 😡 Support 🗸 🗸        | «PREVIOUS                  |   |       |         |        |             |

• Click Pay Now to continue to next page

| Application Successfully Applied | View/Print |
|----------------------------------|------------|
|                                  |            |
|                                  |            |

#### **Step 4:** Final step for submission of document

Note:

- After the payment of application fee, you can check the application form as well as application status.
- To view Application form in pdf format, click on button called "view /print application "
- To edit / correct any mistakes in form click on option list called "Personal details "

#### To change password or forgot password

| Dashboard        | O My Profile        |                    |                       | Back |
|------------------|---------------------|--------------------|-----------------------|------|
| Personal Details |                     | Personal Change Pa | assword               |      |
| Payment          | ayment              |                    | : Test                |      |
| Profile          |                     | Mobile No.         | : 9999999999          |      |
|                  |                     | Email              | : test@gmail.com      |      |
| G Support 🗸      |                     | Admission Type     | ÷ [                   |      |
|                  | Test                | UPDATE             | Select Admission Type |      |
|                  | <b>]</b> 9999999999 |                    |                       |      |
|                  | ■ test@gmail.com    |                    |                       |      |
|                  |                     |                    |                       |      |